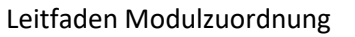

**Romanisches Seminar** 

Ruhr-Universität Bochum Romanisches Seminar B.A. Studiengang Romanische Philologie - Französisch, Italienisch, Spanisch -

## Leitfaden zur Modulzuordnung in eCampus

## Was bedeutet Modulzuordnung und wann muss sie durchgeführt werden?

Spätestens für die Ausstellung des **Formblatts C** durch das Geschäftszimmer des Romanischen Seminars müssen alle erforderlichen Studienleistungen nachgewiesen sein. Dies bedeutet, dass alle Leistungen im romanischen Fach vollständig erbracht, zu Modulen zusammengefügt und bestätigt wurden. Doch auch für die **Anmeldung zur letzten Prüfungsleistung** (in der Regel die schriftliche Bachelor- oder Masterarbeit) und die notwendige Bescheinigung des Formblatts B sollten die Leistungen bereits den entsprechenden Modulen zugeordnet sein. Grundsätzlich können Sie immer, wenn alle Veranstaltungen eines Moduls erbracht wurden, diese zusammenfassen. Sie gewinnen damit eine Übersicht über Ihren Studienfortschritt und auch die Bearbeitung von anderen Formblättern (z.B. Formblatt 5 für das Bafög-Amt oder Formblatt P2 für die Anmeldung der mündlichen Prüfung) kann zügiger erfolgen.

Die Formulare zur Prüfungsanmeldung finden sich <u>hier</u>, einen Leitfaden zur Bachelorprüfung <u>hier</u>.

Die Zuordnung der einzelnen Veranstaltungen zu Modulen müssen die Studierenden **rechtzeitig vor der Anmeldung zur letzten Prüfungsleistung** selbstständig erledigen.

Anschließend werden die erstellten Module während der **eCampus-Sprechstunden**<sup>1</sup> (Montag 9:15 bis 11:45 und Donnerstag 10:15 bis 13:45, die Terminlisten für die Anmeldung hängen an der Tür von GB 7/136) im Geschäftszimmer des Romanischen Seminars überprüft und die Noten der prüfungsrelevanten Module werden eingetragen. Abschließend werden die Module bestätigt und dem jeweiligen Studiengang zugeordnet. Bei dieser Gelegenheit kann auch das Formblatt P2, B oder C zum Unterschreiben abgegeben werden.

## Wie fasse ich meine Veranstaltungen zu Modulen zusammen?

1. Zunächst müssen die Module erstellt werden. Dazu auf "Leistungsnachweis für ein Modul nacherfassen" (ganz oben oder unten auf der Seite mit den Veranstaltungen) klicken.

<sup>&</sup>lt;sup>1</sup> Derzeit erfolgt dies per Mail-Korrespondenz oder in der Zoom-Sprechstunde.

R

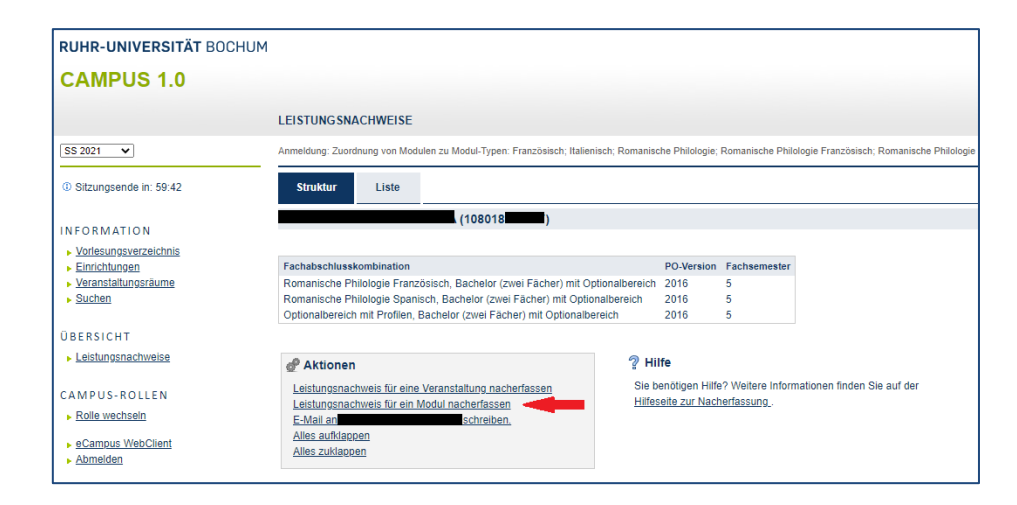

2. Anschließend wird der Titel des Moduls eingegeben, welches erstellt werden soll, z.B. "Sprache der Gegenwart (Frz.)". Eine Übersicht aller Module mit der genauen Bezeichnung und der Anzahl der jeweiligen Credit Points erhalten Sie im Geschäftszimmer. Außerdem finden Sie die Übersicht im Reader des Tutoriums zum Propädeutikum im ersten Semester.

| LEISTUNG SNACHWEIS BEARBEITEN                                                                                                    |
|----------------------------------------------------------------------------------------------------|
| Anmeldung: Zuordnung von Modulen zu Modul-Typen: Französisch; Italienisch; Romanische Philologie; Romanische Philologie Französisch; Romanische Philologie Italienisch; Romanische Philologie |
| Sie können einer Vorlagen vorhandenen Modultitein suchen.<br>Auswahl Vorlage:<br>Titel: Sprache der Gegenwart Suchen<br>Eingabe ohne Vorlage.                                                 |
| Neuen Leistungsnachweis für Modul mit freier Titeleingabe erfassen                                                                                                    |
| Zurück                                                                                                    |

3. Nachdem Sie auf "Suchen " geklickt haben erscheint eine Liste aller namentlich zutreffenden Module. Hier wählen Sie das gewünschte Modul. → Klicken Sie auf das entsprechende Modul mit dem Kürzel der jeweiligen romanischen Sprache und ohne Angabe der Prüfungsordnung!

| LEISTUNG SNACHWEIS BEARBEITEN                                                                                         |                     |                  |                      |                                                                   |
|----------------------------------------------------------------------------------------------------|---------------------|------------------|----------------------|-------------------------------------------------------------------|
| Anmeldung: Zuordnung von Modulen zu Modul-Typen: Französist                                                           | ch; Italienisch; Ro | manische Philolo | ogie; Romanische Phi | ologie Französisch; Romanische Philologie Italienisch; Romanische |
| Sie können einen Leistungsnachweis mit Hilfe einer Vorlage<br>Auswahl Vorlage:<br>Titel: Sprache der Gegenwart Suchen | oder frei eingeb    | oen. Wenn Sie e  | sine Vorlage wünsch  | ien, können Sie nach vorhandenen Modultiteln suchen.              |
| Modultitel deutsch                                                                                                    | Startsemester       | Endsemester      | Modulbeauftragte     |                                                                   |
| "Modul ""Sprache der Gegenwart"" (Frz.)"                                                                              |                     |                  |                      |                                                                   |
| "Modul ""Sprache der Gegenwart"" (Frz., PO 2005)"                                                                     |                     |                  | Niemeyer             |                                                                   |
| "Modul ""Sprache der Gegenwart"" (It.)"                                                                               |                     |                  |                      |                                                                   |
| "Modul ""Sprache der Gegenwart"" (It., PO 2005)"                                                                      |                     |                  | Niemeyer             |                                                                   |
| "Modul ""Sprache der Gegenwart"" (Rom.Phil.)"                                                                         |                     |                  |                      |                                                                   |
| "Modul ""Sprache der Gegenwart"" (Rom.Phil., PO 2005)"                                                                |                     |                  |                      |                                                                   |
| "Modul ""Sprache der Gegenwart"" (Sp.)"                                                                               |                     |                  | Niemeyer             |                                                                   |
| "Modul ""Sprache der Gegenwart"" (Sp.)"                                                                               |                     |                  | Niemeyer             |                                                                   |
| <u></u>                                                                                                    |                     |                  | , 20                 |                                                                   |

## RUB

4. Nach dem Auswählen erscheint eine Maske, in der Sie die Gesamtanzahl der Credit Points des Moduls eintragen müssen (siehe Übersicht der PO 2016). "Bestanden" wird mit "Ja" und "Benotet" wird mit "Nein" beantwortet. Im Feld mit dem Titel "Notenskala" wählen Sie "Drittelnoten (Drittelnoten)". Als Prüfungsdatum geben Sie das aktuelle Datum ein, wenn Sie das Modul erstellen. Anschließend klicken Sie auf "Speichern".

| LEISTUNG SNACHWEIS FÜR MODUL EDITIEREN         Modultiel deutsch *:       "Modul "Sprache der Gegenwart" (Frz.)"         Modultiel englisch:                                                                                                    | Anmeldung: Zuordnung von Module                                                                | n zu Modul-Typen: Französisch; Italienisch; Romanische Philologi | ; Romanische Philologie Französisch; Romanische Philologie Ita | alienisch; Romanisc |
|----------------------------------------------------------------------------------------------------|------------------------------------------------------------------------------------------------|------------------------------------------------------------------|----------------------------------------------------------------|---------------------|
| Modulitel deutsch *: Imduli "Sprache der Gegenwart" (Frz.)"   Modulitel englisch:                                                                                                    | LEISTUNGSNACHWEIS FÜ                                                                           | ÜR MODUL EDITIEREN                                               |                                                                |                     |
| Modultitel englisch:   Startsemester:   C. Endsemester:   C. Endsemester:   Wodulbeaufträgte/Prüfer:   Leistungsart *:   Gesamtnote   Benotet *:   Ja @ Nein   Note, wenn benotet:   Bestanden *:   @ Ja @ Nein   Notenskala *:   Dritteinoten (Dritteinoten)   Kreditpunkte *:   7   Prüfungsdatum zw.   29 06 2021   (TT.MM.JJJJ)   Prüfungssemester *:   SS 2021   varerkennungsdatum **:   resoner MCHTT   decords)                                                                                                    | Modultitel deutsch *:                                                                          | "Modul ""Sprache der Gegenwart"" (Frz.)"                         |                                                                |                     |
| Startsemester:    Endsemester:    Modulbeautragte/Prüter:    Leistungsart *: Gesamtnote   Benotet *:    Ja ® Nein   Note, wenn benotet:   Bestanden *:    Ø Ja O Nein   Notenskala *: Drittelnoten (Drittelnoten)   Kreditpunkte *: 7   Prüfungsstatum bzw.   Anerkonnungstatum filteringten   Ø Sa 2021   Interne der Prüfung:   (Intern. erschieft NICHT   auf dem Transcript   of Heconds)                                                                                                    | Modultitel englisch:                                                                           |                                                                  |                                                                |                     |
| Endsemester: <ul> <li>Modulbeauftragte/Prüfer:</li> <li>Leistungsart *:</li> <li>Gesamtnote</li> <li>Ja ® Nein</li> </ul> Note, wenn benotet: <li>Bestanden *:</li> <li>Ø Ja © Nein</li> Notenskala *: Dritteinoten (Dritteinoten)   Kredtpunkte *: 7   Prüfungsdatum bzw.<br>Anerkannutgestum **: 29.06.2021   Ggf. Thema der Prüfung:<br>of Records) <ul> <li>SS 2021</li> <li>Anerkannte Leistung:</li> <li>Imanue Leistung:</li> <li>Imanue Leistung:</li> <l< td=""><td>Startsemester:</td><td></td><td>~</td><td></td></l<></ul>                                                          | Startsemester:                                                                                 |                                                                  | ~                                                              |                     |
| Modulbeauftragte/Prüfer:   Leistungsart *:   Gesamtnote   Benotet *:   Ja @ Nein   Note, wenn benotet:   Bestanden *:   Ø Ja O Nein   Notenskala *:   Drittelnoten (Drittelnoten)   Kreditpunkte *:   7   Prüfungsdatum bzw.<br>Arertkennungsdatum ***:   85 2021   Vitungsdeter *:   SS 2021     Anerkannte Leistung:     Herkunft Leistungsandtweis:   (wenn anerkannte,<br>erscheint NICHT<br>anserbit of Records)                                                                                                    | Endsemester:                                                                                   |                                                                  | ~                                                              |                     |
| Leistungsart *: Gesamtnole   Benotet *: Ja ® Nein   Note, wenn benotet:                                                                                                    | Modulbeauftragte/Prüfer:                                                                       |                                                                  |                                                                |                     |
| Benotet *: Ja ® Nein   Note, wenn benotet:                                                                                                    | Leistungsart *:                                                                                | Gesamtnote                                                       | ~                                                              |                     |
| Note, wenn benotet:                                                                                                    | Benotet *:                                                                                     | ⊖ Ja                                                             |                                                                |                     |
| Bestanden *:       Image: Standard Standard | Note, wenn benotet:                                                                            |                                                                  |                                                                |                     |
| Notenskala *:       Drittelnoten (Drittelnoten)         Kreditpunkte *:       7         Prüfungsdatum bzw.       29.06.2021         Anerkennungsdatum * **:       29.06.2021         Iftmin gespender Prüfung:       Image: Statum * **:         gdr. Thema der Prüfung:       Image: Statum * **:         Inftmin gespendent NICHT       Image: Statum * **:         Anerkennung       Image: Statum * **:         Herkunft Leistungsnachweis:       Image: Statum * **:         (wenn anerkannt, transcript of Records)       Image: Statum * **:         Anerkennungsgrund:       Image: Statum * **:                                                                                                    | Bestanden *:                                                                                   | ●Ja ◯ <sub>Nein</sub>                                            |                                                                |                     |
| Kreditpunkte *:       7         Prüfungsdatum bzw.<br>Anerkennungsdatum ***:       29.06.2021         Prüfungssemester *:       SS 2021         gd. Thema der Prüfung:<br>(interr, erscheint NiCHT          ad dem Transcript of Records)          Anerkennungsgrund:<br>(interr, erscheint NICHT                                                                                                    | Notenskala *:                                                                                  | Drittelnoten (Drittelnoten)                                      | ~                                                              |                     |
| Prüfungsdatum bzw.       29.06.2021         Anerkennungsdatum * **:       SS 2021         Prüfungssemester *:       SS 2021         gd. Thema der Prüfung:<br>(interr, erscheint NICHT<br>auf dem Transcript of Records)       Image: Comparison of the second second                                                                                                    | Kreditpunkte *:                                                                                | 7                                                                |                                                                |                     |
| Prüfungssemester *:     SS 2021       ggl. Thema der Prüfung:                                                                                                    | Prüfungsdatum bzw.<br>Anerkennungsdatum * **:<br>(TT.MM.JJJJ)                                  | 29.06.2021                                                       |                                                                |                     |
| ggf. Thema der Prüfung:<br>(interr, erscheint NICHT)<br>and dem Transcript                                                                                                    | Prüfungssemester *:                                                                            | SS 2021                                                          | ~                                                              |                     |
| Anerkannte Leistung:   Herkunft Leistungsnachweis:  (wenn anerkannt; erscheint auf dem Transcript of Records)  Anerkennungsgrund: (intern; erscheint NICHT                                                                                                    | ggf. Thema der Prüfung:<br>(intern; erscheint NICHT<br>auf dem Transcript<br>of Records)       |                                                                  |                                                                |                     |
| Herkunft Leistungsnachweis:<br>(wenn anerkannt;<br>erscheint auf dem<br>Transcript of Records)<br>Anerkennungsgrund:<br>(intem; erscheint NICHT                                                                                                    | Anerkannte Leistung:                                                                           |                                                                  | v                                                              |                     |
| Anerkennungsgrund:<br>(intem; erscheint NICHT                                                                                                    | Herkunft Leistungsnachweis:<br>(wenn anerkannt;<br>erscheint auf dem<br>Transcript of Records) |                                                                  |                                                                |                     |
| auf dem Transcript<br>of Records)                                                                                                    | Anerkennungsgrund:<br>(intern; erscheint NICHT<br>auf dem Transcript<br>of Records)            |                                                                  |                                                                |                     |
| * Pflichtfeld                                                                                                    | * Pflichtfeld                                                                                  |                                                                  |                                                                |                     |

5. Nun gelangen Sie wieder auf die Hauptseite Ihres Leistungsnachweise. Scrollen Sie zur Übersicht der Module und öffnen Sie das neu erstellte Modul. Anschließend klicken Sie auf "Gesamtnote".

| Modulspezifische Leistungsnachweise – <b>ke</b> i | nem S | tudieng | jang zugeo  | ordnet   |                 |        |     |          |         |                   |
|---------------------------------------------------|-------|---------|-------------|----------|-----------------|--------|-----|----------|---------|-------------------|
| Titel                                             | СР    | Note    | Notenskala  | Semester | Prüfungsdatum   |        | Sta | tus      | Ŀ       | Aktionen          |
| Modul "Modul ""Sprache der Gegenwart"" (Frz.)"    |       |         |             |          |                 |        |     |          |         |                   |
| Gesamtnote                                        | 7     | 0       | DN          | SS 2021  | 29.06.2021      | 0      | 0   | ۵        | 0       | Löschen           |
|                                                   |       |         |             |          |                 |        |     |          |         | <u>Bestätigen</u> |
|                                                   | CP    | Note    | Notenskala  | Semester | Prüfungsdatum   | 2      |     | <b>R</b> | Ŀ       | Aktionen          |
|                                                   |       | Note    | Rotellakala | Semester | FrancingSoutain | Status |     |          | Akuonen |                   |

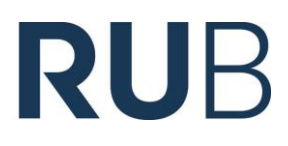

6. Hier ganz unten auf "Neuen Veranstaltungs-/Modulleistungsnachweis hinzufügen" klicken, um

die dazugehörigen Veranstaltungen zum erstellten Modul hinzuzufügen.

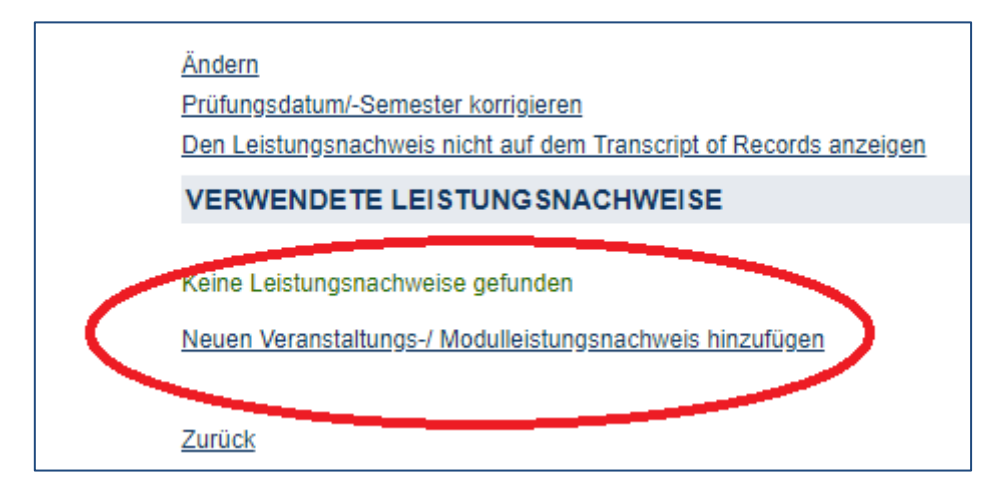

 Nun bei allen zum Modul gehörenden Veranstaltungen ein Häkchen setzen. Dann auf "Hinzufügen" klicken. Die Zuordnung zum erstellten Modul ist nun vollständig.

|   | LV-Nr. | Titel                                                                                             | Semester | Art                                      | <u>CP</u> |
|---|--------|---------------------------------------------------------------------------------------------------|----------|------------------------------------------|-----------|
|   | 051077 | Die frühen Werke der Real Academia Española,<br>online, Fr 10-12 Uhr, Beginn 6.11.2020            | WS 20/21 | große Studienleistung mit<br>Alternative | 5         |
|   | 050915 | Geschichte der französischen Literatur I, online,<br>Mo 14-16 Uhr, Beginn 2.11.2020               | WS 20/21 | Essay                                    | 2         |
|   | 050922 | Geschichte der französischen Literatur II                                                         | SS 2020  | Klausur                                  | 2         |
|   | 051079 | Geschichte der spanischen Literatur I, online, Do<br>12-14 Uhr, Beginn 5.11.2020                  | WS 20/21 | Klausur                                  | 2         |
|   | 051079 | Geschichte der spanischen Literatur I, online, Do<br>12-14 Uhr, Beginn 5.11.2020                  | WS 20/21 | Klausur                                  | 2         |
|   | 051086 | Introducción a las culturas hispánicas, Gruppe A                                                  | SS 2020  | Klausur                                  | 1         |
|   | 051082 | Juden und Muslime in der spanischen Literatur<br>bis 1700, online, Mi 16-18 Uhr, Beginn 4.11.2020 | WS 20/21 | aktive Teilnahme                         | 2         |
| • | 050908 | Mehrsprachigkeit (Französisch)                                                                    | SS 2019  | Klausur                                  | 2         |
| ✓ | 050909 | Minderheitensprachen in Frankreich, online, Do<br>10-12 Uhr, Beginn 5.11.2020                     | WS 20/21 | Hausaufgaben                             | 2         |
|   | 050909 | Minderheitensprachen in Frankreich, online, Do 10-12 Uhr, Beginn 5.11.2020                        | WS 20/21 | Hausarbeit                               | 3         |
|   | 050933 | Morphosyntax Französisch Teil B, Gruppe A                                                         | SS 2020  | Klausur                                  | 4         |
|   | 050927 | Morphosyntax Französisch, Teil A, Gruppe B                                                        | WS 18/19 | Klausur                                  | 4         |
|   | 050928 | Morphosyntax Französisch, Teil A, Gruppe C,<br>Block März 2019                                    | WS 18/19 | Klausur                                  | 4         |
|   | 050942 | Mündliche Kommunikation I Französisch, Gruppe<br>A, online, Fr. 12-14 Uhr, Beginn 6.11.2020       | WS 20/21 | aktive Teilnahme                         | 2         |
|   | 050923 | Paris - Erfahrung und Imagination der Stadt                                                       | SS 2020  | Präsentation und<br>Protokoll            | 2         |
|   | 050917 | Religionskritik der französischen Aufklärung                                                      | SS 2019  | aktive Teilnahme                         | 2         |
|   | 030277 | Schule und Lehrerberuf aus schulpädagogischer<br>Perspektive                                      | SS 2020  | Teilnahme +<br>Übungsaufgaben            | 0         |
|   | 050955 | Textredaktion Französisch für B.AStudierende,<br>Gruppe A, online, Mi 10-12 Uhr, Beginn 4.11.2020 | WS 20/21 | Essay                                    | 2         |